## Once logged into OptionC, please go to Office > Teacher Conferences.

| Option 🗃 🛛 Notifications 🖸 |         |                       |                        |                            |         |  |                       |  |
|----------------------------|---------|-----------------------|------------------------|----------------------------|---------|--|-----------------------|--|
| A                          | Student | © Office              | Section 2010           | n 🥥 Faith                  | Support |  |                       |  |
| ▲ Family » Dash Dashboa    |         | 💲 Billing             |                        |                            |         |  |                       |  |
|                            |         | Calend                | dars<br>ct Information | te.                        |         |  |                       |  |
|                            |         | La Family             | Profile                |                            |         |  |                       |  |
|                            |         | Studer                | nt Profile             | TODAY'S ATTENDANCE         |         |  |                       |  |
|                            |         | 🛒 Lunch               | Orders                 | Not Recorded               |         |  | Future 0<br>Missing 0 |  |
|                            |         | E Teacher Conferences |                        | Parent/Teacher Conferences |         |  | Late 0                |  |

Click the Dropdown and Select a Timeslot for your Conference.

## Teacher Conferences | Schedule your teacher conferences

## Open the conference attendees/notes automatically when I select a conference time.

| Teacher Conferences |                                                    |                                                                                |                           |                                             |                                                      |                                    |  |
|---------------------|----------------------------------------------------|--------------------------------------------------------------------------------|---------------------------|---------------------------------------------|------------------------------------------------------|------------------------------------|--|
| Student             | Teacher                                            | Conference Time                                                                |                           | Name                                        | Description                                          |                                    |  |
| Cha, John           | Baptist                                            | (not scheduled)                                                                |                           | Fall Conferences                            | All Conference Requests must be made by January 15th |                                    |  |
| Cha, Alison         | Bean                                               | (not scheduled)                                                                | ۹                         | Fall Conferences                            | All Conference Req                                   | uests must be made by January 15th |  |
|                     | 1/14/15 9:00AM - 9:20AM<br>1/14/15 9:25AM - 9:45AM |                                                                                |                           | Click the Dropdown and<br>Select a Timeslot |                                                      |                                    |  |
|                     |                                                    | 1/14/15 9:00AM - 9:20AM<br>1/14/15 9:25AM - 9:45AM<br>1/14/15 9:50AM - 10:10AM | Click the Dro<br>Select a | opdown and<br>Timeslot                      |                                                      |                                    |  |

Place a Check Mark by those Relatives who will Attend the Conference. You may also Enter any Notes for the Teacher.

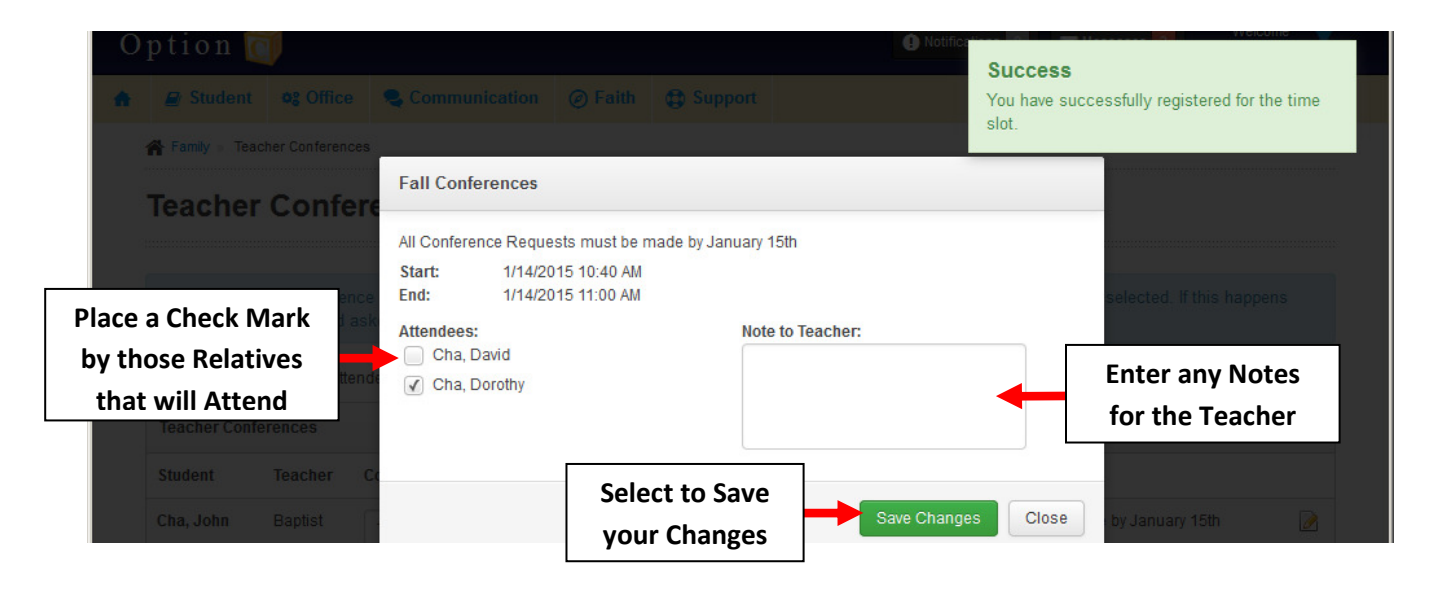

You will be returned to the Main Teacher Conference. To View Notes and Attendees Click on the Paper and Pencil Icon.

| Teacher Conferences Schedule your teacher conferences                                                                                                    |         |                             |                  |                                                   |              |  |  |  |
|----------------------------------------------------------------------------------------------------|---------|-----------------------------|------------------|---------------------------------------------------|--------------|--|--|--|
| Changes to your conference time will be saved automatically. However, it is possible there may be a conflict with the time you selected. If this happens you will be informed and asked to select a different time. |         |                             |                  |                                                   |              |  |  |  |
| Open the conference attendees/notes automatically when I select a conference time.     Click on the P     and Pencil I                                                                                              |         |                             |                  |                                                   |              |  |  |  |
| Student                                                                                                    | Teacher | Conference Time             | Name             | Description                                       | <b>↓</b>     |  |  |  |
| Cha, John                                                                                                    | Baptist | 1/14/15 10:40AM - 11:00AM   | Fall Conferences | All Conference Requests must be made by Attende   | es and Notes |  |  |  |
| Cha, Alison                                                                                                    | Bean    | 1/14/15 12:20PM - 12:40PM × | Fall Conferences | All Conference Requests must be made by January 1 | 5th 📝        |  |  |  |

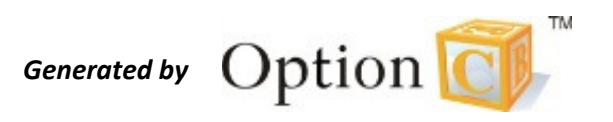